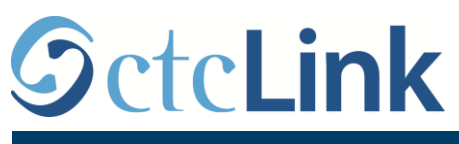

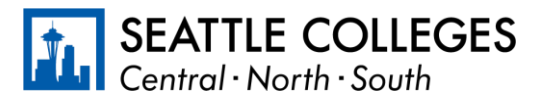

MAELEZO YA CTCLINK YA VYUO VYA SEATTLE COLLEGES

www.seattlecolleges.edu/ctclink

## Jinsi ya Kuripoti Saa Zilizofanywa Kazi kwa Waajiriwa Walioainishwa

1. Ingia katika ctcLink kwenye <a href="https://gateway.ctclink.us/">https://gateway.ctclink.us/</a>

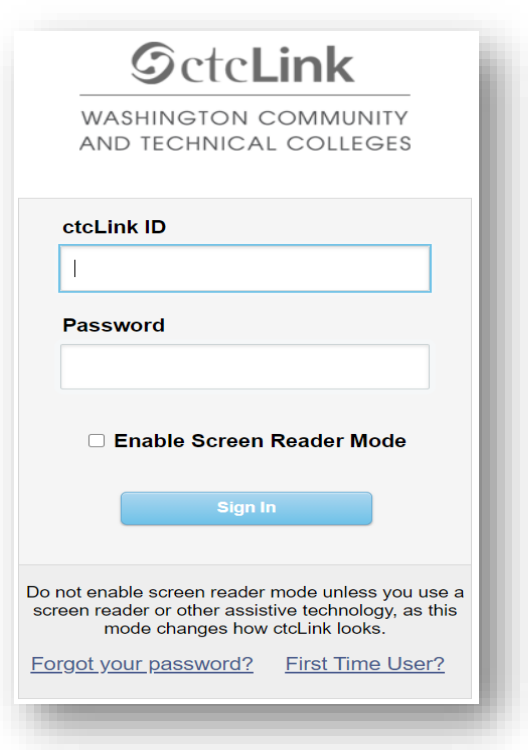

2. Utaletwa kwenye skrini ili kuchagua mada. Chagua mada ya "Seattle Colleges".

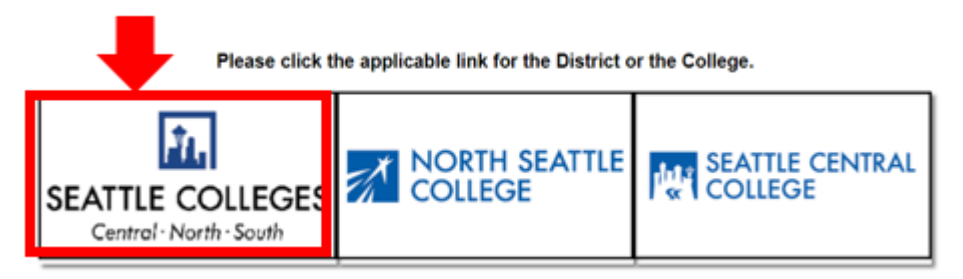

3. Mara ukishaingia kwenye ctcLink Gateway yako, chagua **Huduma ya Kujihudumia ya HCM** ili kufikia ukurasa wako wa Huduma ya Mwajiriwa Kujihudumia.

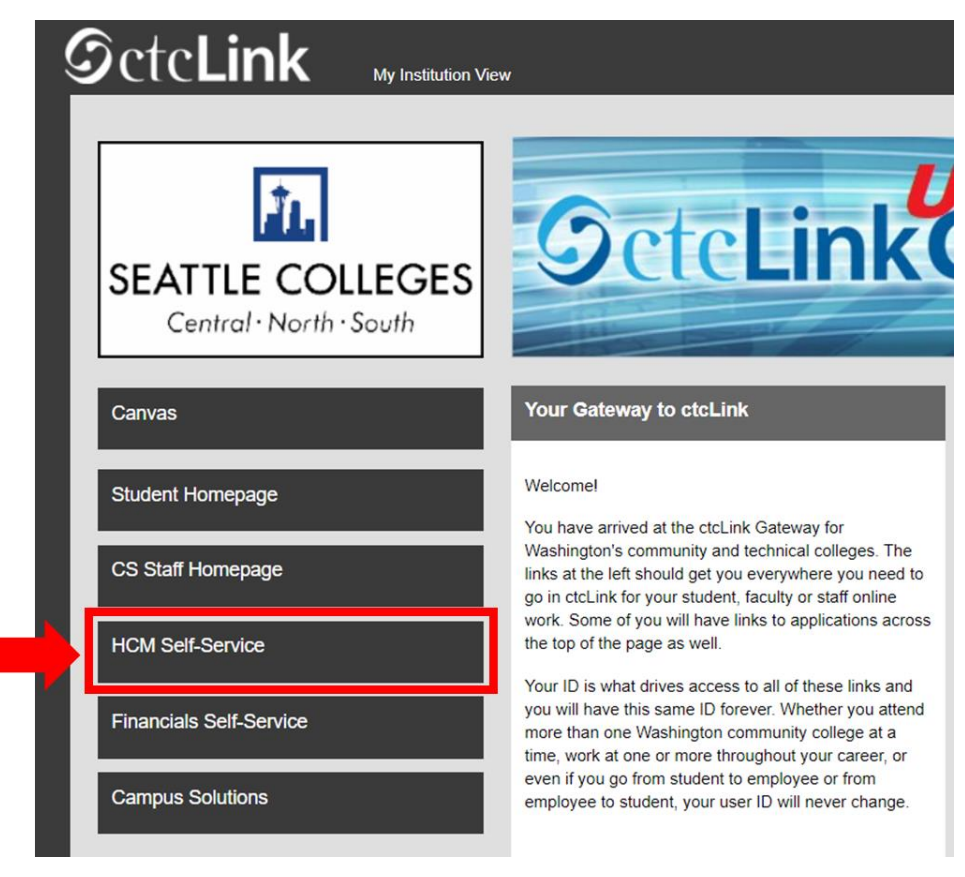

4. Chagua Mada ya "Saa (Time)" kwenye ukurasa wako wa Huduma ya Mwajiriwa Kujihudumia

| Seattle Careers  | lime            | Payroll |
|------------------|-----------------|---------|
|                  | <b>O</b>        | • (5 •  |
| Personal Details | Benefit Details |         |
| <b>~</b>         | ÷*              |         |
|                  |                 |         |

5. Juu ya ukurasa, hakikisha kazi sahihi imechaguliwa. Kwa watu wengi, kuna kazi moja pekee kwa hivyo kijisanduku hiki cha orodha dondoshi kitawekwa kuwa cha kijivu.

| Enter Time<br>01/01/21 - 01/15/21<br>• Reported 0.00<br>• Scheduled 120.00<br>Payable Time<br>Last Time Period 12/16/2<br>Total Hours 0 Hour<br>Estimated Gross 0 | Time Summary<br>01/01/21 - 01/15/21           No Time Reported           10 - 12/31/20           S | Exceptions<br>O<br>Request Absence | Report Time<br>Monday, Jan 11, 2021 |
|----------------------------------------------------------------------------------------------------|----------------------------------------------------------------------------------------------------|------------------------------------|-------------------------------------|
| View Requests                                                                                                    | Absence Balances                                                                                   | CTC Time                           |                                     |

6. Mara ukishapata kazi sahihi kuchaguliwa, Bofya kwenye Kitufe cha Kijivu cha "Ripoti Saa (Report Time)"

| Enter Time<br>01/16/21 - 01/31/21<br>• Reported 40.00<br>• Scheduled 80.00            | Time Summary<br>01/16/21 - 01/31/21<br>Regular<br>40.00 | Exceptions      | Report Time<br>Monday, Jan 25, 2021<br>Reported 0.00<br>Scheduled 8.00<br>Report Time |
|---------------------------------------------------------------------------------------|---------------------------------------------------------|-----------------|---------------------------------------------------------------------------------------|
| Payable Time<br>Last Time Period 01/01/21<br>Total Hours 0 Hours<br>Estimated Gross 0 | - 01/15/21                                              | Request Absence | Cancel Absences                                                                       |
| View Requests                                                                         | Absence Balances                                        | CTC Time        |                                                                                       |

7. Utapelekwa kwenye ukurasa unaofuata wa kujaza. Hakikisha una siku sahihi. Ikiwa huna siku sahihi, tumia vishale kurambaza kati ya siku.

| Time                                                          | Rep                        | port Time       | A 4 E @ |
|---------------------------------------------------------------|----------------------------|-----------------|---------|
|                                                               | <ul> <li>Monday</li> </ul> | r, Jan 25, 2021 |         |
| Reported Status                                               |                            |                 |         |
|                                                               | Reported 0.00              | Scheduled 8.00  |         |
|                                                               |                            |                 |         |
|                                                               |                            |                 | Submit  |
| *Time Reporting Code                                          |                            | Quantity        | Submit  |
| *Time Reporting Code v                                        |                            | Quantity        | Submit  |
| *Time Reporting Code ✓<br>► Time Details<br>Submitted 0 Hours |                            | Quantity        | Submit  |
| *Time Reporting Code                                          |                            | Quantity        | Submit  |

## 8. Chagua 'Kawaida' kama" Msimbo wako wa Kuripoti Saa".

Chagua 'Shughuli Zilizoahirishwa' ikiwa unaripoti saa zilizofanywa kazi katika kipindi cha muda ambao chuo kimefungwa kwa ajili ya Shughuli Zilizoahirishwa.

|                      |                                 | 1 Monday      | lan 25 2021              |        |
|----------------------|---------------------------------|---------------|--------------------------|--------|
| Reported Status      |                                 | inonday,      | our 20, 2021             |        |
| *Time Reporting Code |                                 | Reported 0.00 | Scheduled 8.00  Quantity | Submit |
| Submitted 0 Hours    | Regular<br>Suspended Operations |               |                          |        |

9. Ingiza jumla ya saa zilizofanywa kazi siku hiyo, kisha bofya kitufe cha kijani kibichi cha "**Wasilisha**" kwenye kona ya juu ya mkono wa kulia.

| € Time                         | Report Time                                               | A 🤇 : 🞯 |
|--------------------------------|-----------------------------------------------------------|---------|
|                                | ▲ Monday, Jan 25, 2021                                    |         |
| ✓ Reported Status              |                                                           |         |
| *Time Reporting Code Regular ✓ | Reported 0.00     Scheduled 8.00     Quantity 8     Hours | Submit  |
| Submitted 0 Hours Comments (0) |                                                           | >       |

10. Ikiwa umemaliza, unaweza kuchagua kitufe cha "Saa (Time)" kwenye kona ya juu ya kushoto ili kurudi kwenye ukurasa mkuu wa saa.

| Time                 | Rep           | ort Time       | 🏫 🤇 E 🥑 |
|----------------------|---------------|----------------|---------|
|                      | Monday,       | Jan 25, 2021 🔹 |         |
| Reported Status      |               |                |         |
|                      | Reported 8.00 | Scheduled 8.00 |         |
|                      |               |                | Submit  |
| *Time Reporting Code | ~             | Quantity 🔍 🗘   |         |
| Time Details         |               |                |         |
| ubmitted 8.00 Hours  |               |                |         |
| Summary Detail       | R 00 Hours    |                |         |
| Kegulai              | 0.00 Hours    |                | >       |
| Comments (0)         |               |                | >       |
|                      |               |                |         |